# Instrukcja generowania linku do pliku

Oprac. Anna Maj

sierpień 2024

#### Wejdź na stronę https://www.bg.uni.opole.pl/ w zakładkę Baza Wiedzy UO, wejdź w zakładkę Repozytorium

#### UC BAZA WIEDZY UNIWERSYTETU OPOLSKIEGO

Repozytorium Naukowcy i jednostki UO 🖌 Zasoby nauki 🖌 Potencjał badawczy 🗸

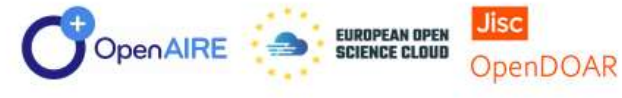

Podstawowym celem Bazy Wiedzy Uniwersytetu Opolskiego jest udostępnianie informacji oraz promowanie dorobku pracowników i jednostek organizacyjnych Uczelni. Jej trzon stanowią Ewidencja Publikacji UO oraz Repozytorium Uniwersytetu Opolskiego.

Repozytorium Uniwersytetu Opolskiego archiwizuje w wersji cyfrowej pełne teksty publikacji, w tym: monografie, artykuły z czasopism, rozdziały z książek, prace doktorskie, a także teksty utworów stanowiących podstawę do nadawania stopni i tytułów naukowych. Zasoby zawierają informacje o prowadzonych pracach naukowych, badawczych i wdrożeniowych, patentach, materiałach prowadzonej działalności dydaktycznej, materiałach niepublikowanych a także multimedia.

Od dnia 1 sierpnia 2022r. uruchomiony został w Bazie Wiedzy UO moduł *Projekty*. Moduł gromadzi informacje na temat wniosków składanych i projektów realizowanych w Uniwersytecie Opolskim, w ramach programów i konkursów obsługiwanych przez Biuro Nauki i Obsługi Projektów UO.

Baza Wiedzy UO jest narzędziem sprawozdawczym do portalu Polska Bibliografia Naukowa będącego częścią Zintegrowanego Systemu Informacji o Nauce i Szkolnictwie Wyższym POL-on. Rodzaj, zakres i charakter wprowadzanych danych do Systemu Informacji o Nauce wynika z ustawowego obowiązku określonego w art. 354 Ustawy z dnia 20 lipca 2018 r. Prawo o szkolnictwie wyższym i nauce (Dz.U. 2018 : 1668, z późn. zm.) oraz wydanego na jego podstawie rozporządzenia Ministra Nauki i Szkolnictwa Wyższego z dnia 6 marca 2019 r. w sprawie danych przetwarzanych w Zintegrowanym Systemie Informacji o Szkolnictwie Wyższym i Nauce POLon (Dz.U. 2019 : 496).

W sprawach związanych z funkcjonowaniem Bazy Wiedzy prosimy o kontakt z pracownikami Działu Bazy Wiedzy i Analiz Bibliometrycznych e-mail: bazawiedzy@uni.opole.pl

### Wyszukaj publikację, wpisz fragment tytułu

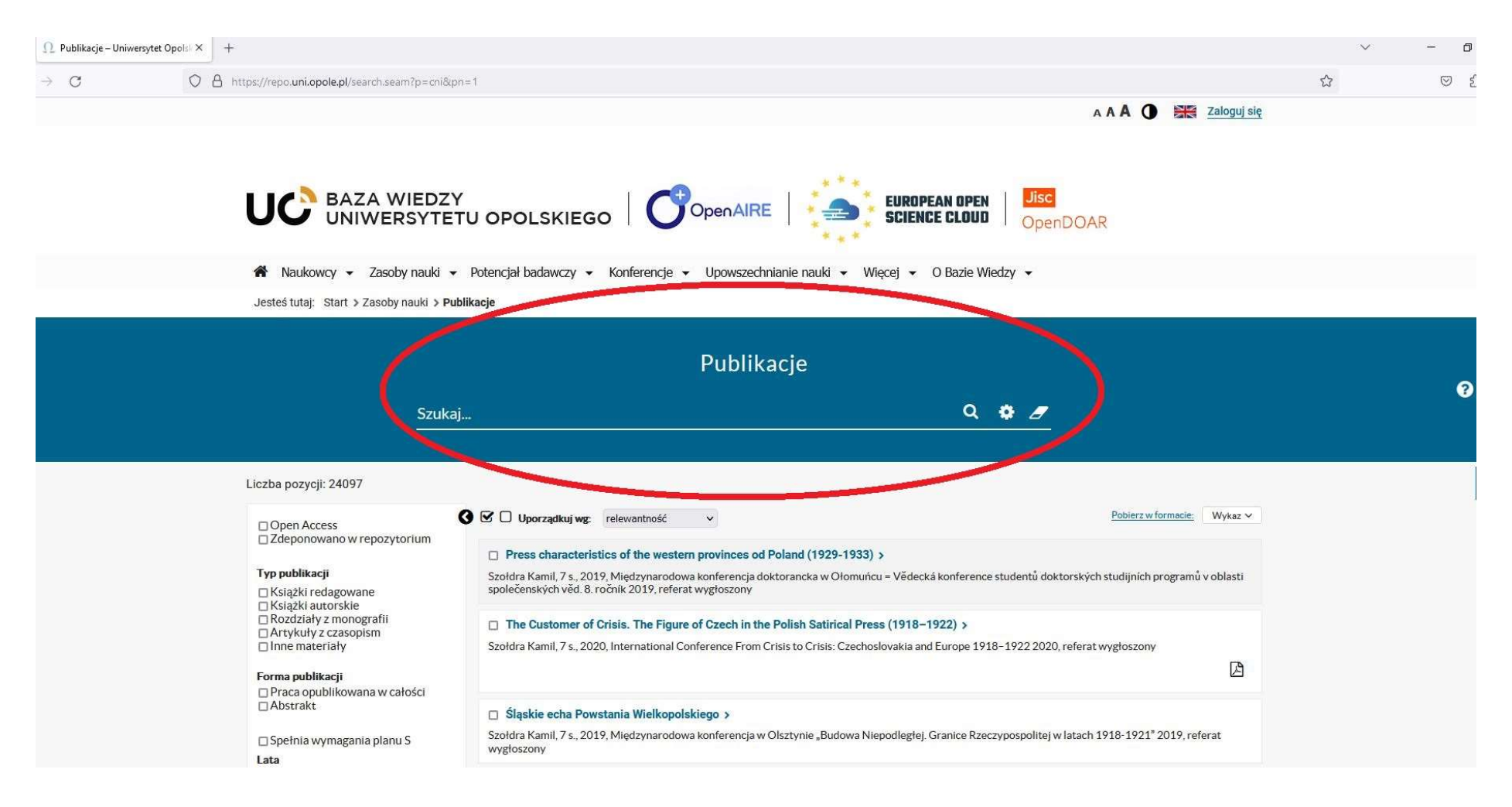

## Wejdź w tytuł publikacji

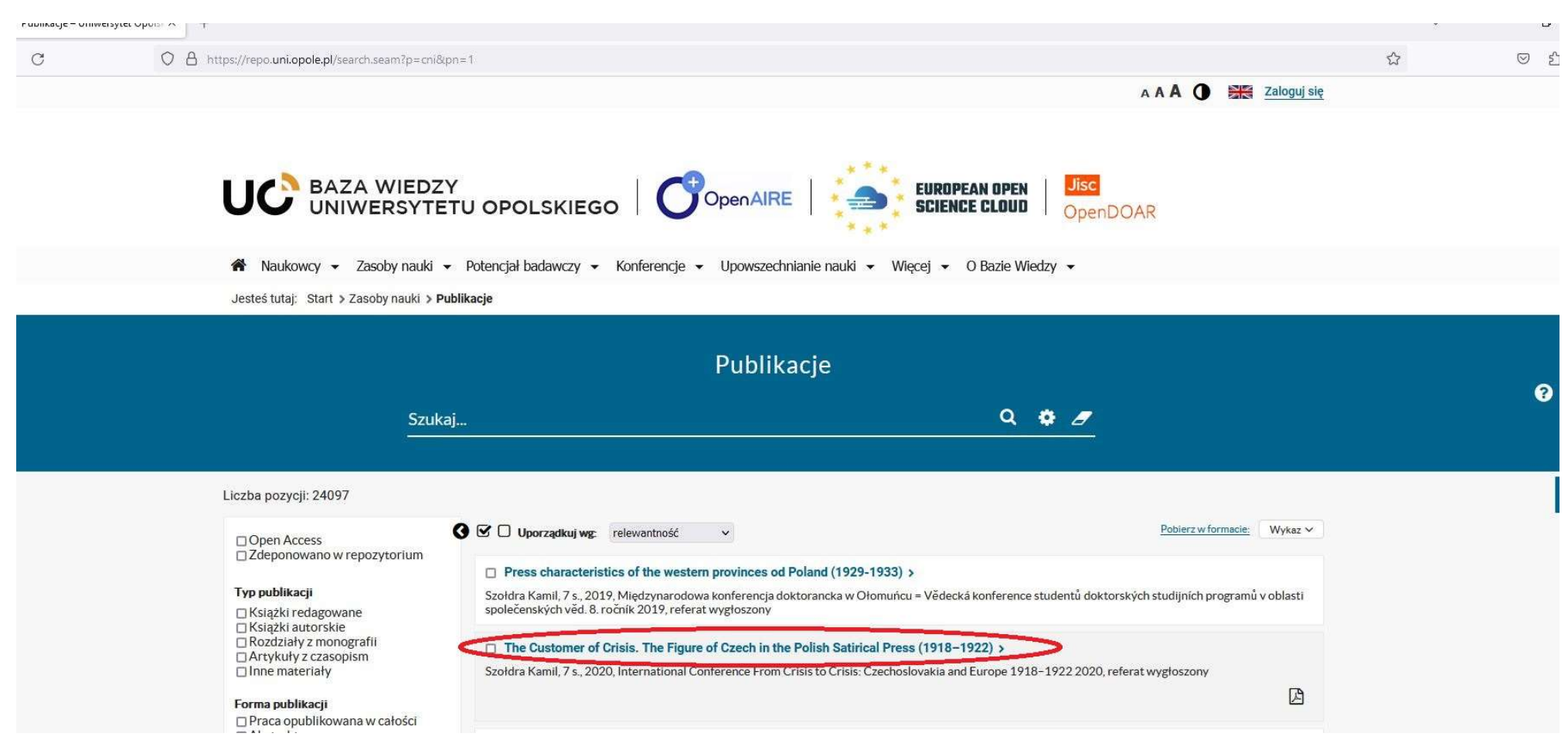

#### Kliknij w strzałkę w celu wygenerowania linku

This book offers new insights in recent developments in differentiated integration in Europe from the perspective of Germany, representing the inner core of the European Union, and Poland representing the semi-periphery. The authors use the intranational and transnational cleavages which came along with the cumulative crises of the European integration as a theoretical vehicle. They analyse how these crises influence the different positions of citizens and parties in the European Union towards the European integration. Thus, this book provides a coherent interdisciplinary study which connects the classic political theories with the great debates of the European integration literature

| Identyfikator pozycji                                | UO7bc2e69ce17e4bfaaa097ab6fc49becc                                                                                                    |
|------------------------------------------------------|----------------------------------------------------------------------------------------------------|
| Rodzaj wydawnictwa książkowego                       | Monografia                                                                                                    |
| Autor                                                | Alexander Radunz , Rafał Riedel                                                                                                    |
| Wydawca (w tym z ministerialnego<br>wykazu wydawców) | Vandenhoeck & Ruprecht Verlag                                                                                                    |
| Miejsce wydania (adres wydawcy)                      | Göttingen                                                                                                    |
| Paginacja                                            | 188                                                                                                    |
| ISBN                                                 | 978-3-8471-1634-9                                                                                                    |
| Rok wydania                                          | 2023                                                                                                    |
| Streszczenie w języku oryginału                      | Dieses Buch bietet neue Einblicke in den aktuellen Stand der differenzierten Integration in Europa aus der Perspektive Deutschlands,<br>repräsentativ für den inneren Kern der Europäischen Union, und Polens, welches die Semiperipherie vertritt. Als theoretisches Vehikel<br>nutzen die Autoren die innerstaatlichen und transnationalen Konfliktlinien (Cleavages), die durch die kumulativen Krisen der europäischen<br>Integration hervortreten. Sie untersuchen, wie diese die differenzierten Einstellungen von Bürgern und Parteien gegenüber der<br>europäischen Integration in Europa beeinflussen. Folglich liefert dieses Buch eine kohärente interdisziplinäre Studie, welche die<br>klassischen politikwissenschaftlichen Theorien mit den großen Debatten der europäischen Integrationsliteratur verbindet |
| URL                                                  | https://www.vandenhoeck-ruprecht-verlage.com/themen-entdecken/sozial-rechts-und-wirtschaftswissenschaften/politikwissenschaft /58641/immer-engere-union                                                                                                    |
| Język                                                | deu (de) [ger] niemiecki                                                                                                    |
| Plik                                                 | 🗋 RiedelRImmerengere.pdf                                                                                                    |
| Punktacja ministerialna (całkowita)                  | 300                                                                                                    |
| Oznaczenie korekty punktacji                         | Zwiększenie punktacji (co najmniej jeden autor (N) deklaruje dziedzinę nauk humanistycznych, społecznych lub teologicznych)                                                                                                    |
| Źródło punktacji                                     | publisherList                                                                                                    |
| Punktacja                                            | Punktacja MNiSW = 300.0, 27-03-2024, MonograhOrBookMainLanguagesAuthor                                                                                                    |

W pole e-mail wpisz swój adres e-mail, swoje imię i nazwisko oraz cel w jakim chcesz pobrać plik publikacji, a następnie wyślij. Na adres, który wpisałeś otrzymasz korespondencję wraz z linkiem do pobrania pliku.

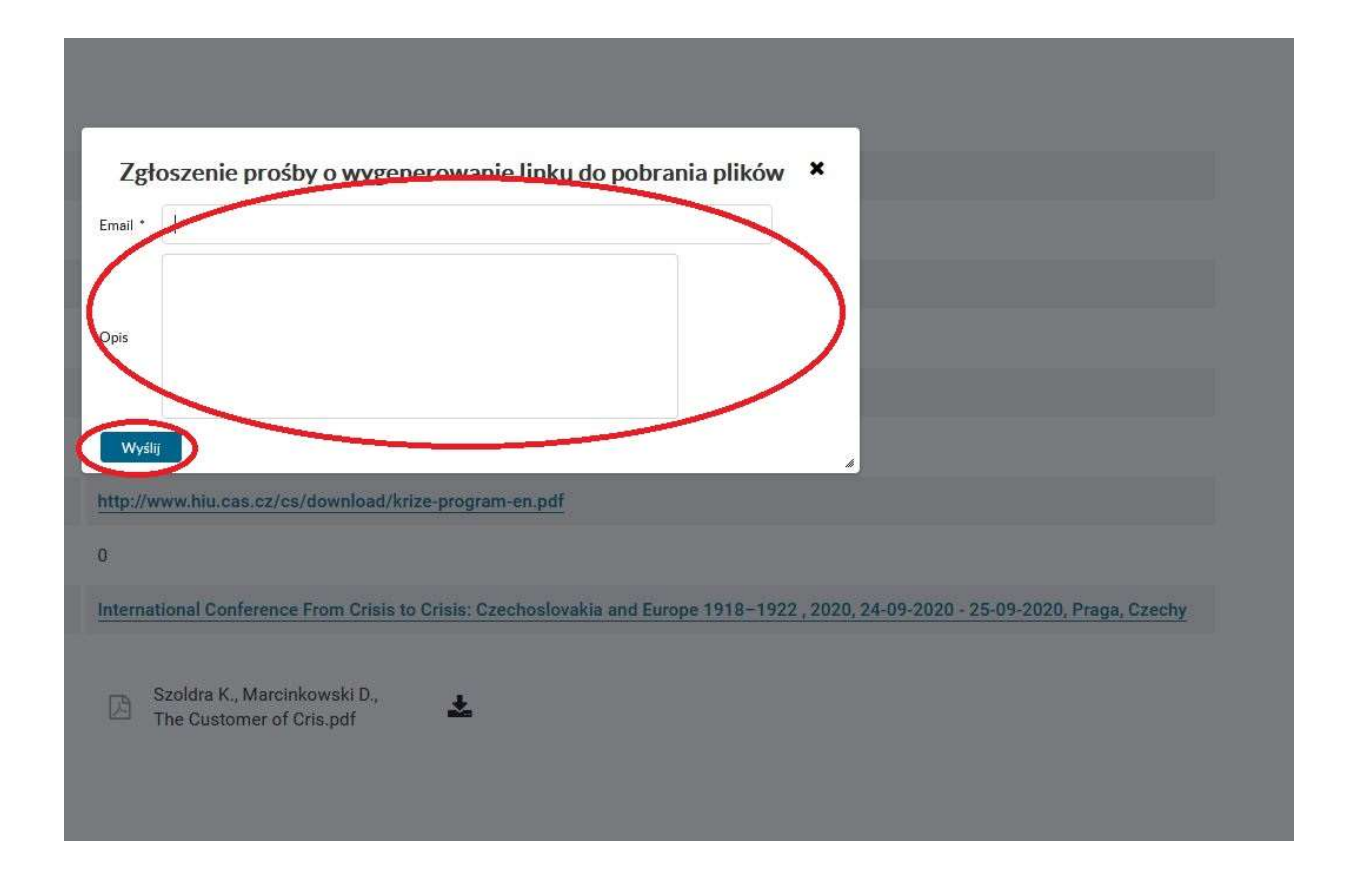